To print your team's Official Roster, Player Passes, Coach Passes, & Medical Releases and view your virtual player passes – follow these steps.

#### Step one:

Log into your account and click the "Team management" tab at the top of your page and click into your team.

| <b>≷</b> Got\$port |         |                  | •                                         |                                      |                       |              |     |        | ≜ i |
|--------------------|---------|------------------|-------------------------------------------|--------------------------------------|-----------------------|--------------|-----|--------|-----|
| 🚯 Dashboard        | Account | Reporting        | Team Management                           | ≓ Team Scheduling                    | Program Registrations | Forms        |     | 9      |     |
| 😁 Teams            |         | Clie<br>Teams of | ck the "team manag<br>your page and click | gement" tab at th<br>into your team. | ne top                |              |     |        |     |
| Registrations      | ns      | Name             |                                           |                                      | Coach                 | Level        | Age | Gender |     |
|                    |         | 쉆 Team           | Name Here                                 |                                      |                       | Recreational | U8  | Male   |     |
|                    |         | Click into       | o the team                                |                                      |                       |              |     |        |     |

### Step two:

# Click the "rosters" tab. Next search for the GCSA or OSA registration event for the seasonal year which you are playing in.

| Click the rosters tab & Click the rosters tab & Click tab & Click tab & Click | search for the OSA registration event for<br>1 registration - recreation.) If you choos<br>asses or official roster buttons. Different | the seasonal year you are playing in se another event, you may not see the events will show different things in x |
|----------------------------------------------------------------------------------------------------|----------------------------------------------------------------------------------------------------|----------------------------------------------------------------------------------------------------|
| Team Rosters Team Registrations                                                                                                    | ssages                                                                                                    |                                                                                                    |
| Team Name Here U8 Male Recreati<br>Birthday Range: 01/01/13 - 12/31/13                                                                                                    | onal                                                                                                    |                                                                                                    |
| Name                                                                                                    | Short Name                                                                                                    | Legacy ID Colors                                                                                                  |
| Competitive Level                                                                                                    | Gender                                                                                                    | Age Group                                                                                                    |
| Recreational                                                                                                    | Boys 🗸                                                                                                    | U8 (01/01/13)   Switch to School Year                                                                             |
| Logo<br>Choose File No file chosen<br>Save                                                                                                    |                                                                                                    |                                                                                                    |

See below picture example of choosing the correct event. (Current team roster won't work.) Next click "search".

| <b>©Got</b> Sport                                                                                                    |                                                   |                        |        |       | å =    |
|----------------------------------------------------------------------------------------------------|---------------------------------------------------|------------------------|--------|-------|--------|
| Team Name Here                                                                                                    |                                                   |                        |        |       | ×      |
| Team Rosters Team Registrations Messages<br>Don't choose "current team roster" -<br>Event it will not have the info you need. |                                                   |                        |        |       |        |
| Current Team Roster                                                                                                    | Search                                            | $\bigcirc$             |        |       |        |
| Fall 2020 Closed League OSA 20/21 Registration Event - Recreation                                                             | Choose the OSA "regist<br>event" for whichever ve | tration<br>ear you are |        |       |        |
| Add Player                                                                                                    | currently playing in. Th<br>the search button.    | en click               |        |       |        |
| Name                                                                                                    | ld Number                                         | Jersey                 | Gender | DOB   | Status |
| Guernsey, Andrew                                                                                                    |                                                   |                        | Male   | 2013  | Ρ      |
| Guernsey, Andrew                                                                                                    | ✓                                                 |                        | Male   | 2013- | Ρ      |
| Guernsey, Isaac                                                                                                    | ~                                                 |                        | Male   | 2013- | Ρ      |
| Guernsey Isaac                                                                                                    |                                                   |                        | Male   | 2013  | P      |

## Step 3:

## Click the "Documents and IDs" tab.

| <u></u> GG | otSport                                                      |                            |                   |       |                   |                |           | ۵      | Z |
|------------|--------------------------------------------------------------|----------------------------|-------------------|-------|-------------------|----------------|-----------|--------|---|
|            | Team Name Here                                               |                            |                   |       |                   |                |           |        | × |
|            | 🚰 Team 🔳 Rosters                                             | Team Registrations         | Messages          |       |                   |                |           |        |   |
|            | Event<br>OSA 20/21 Registration E                            | vent - Recreation          | ✓ Search          |       |                   |                |           |        |   |
|            | Application Information                                      | on                         |                   |       |                   |                |           |        |   |
|            | Event<br>Group<br>Club Name<br>Team Name<br>Team Association | OSA 20/21 Registration Eve | ent - Recreation  |       |                   |                |           |        |   |
|            |                                                              | Click the "Docu            | ments and IDs tab |       |                   |                |           |        |   |
|            | Players Coaches                                              | Managers Documents         | s and IDs         | -     |                   |                |           |        |   |
|            | Add Player Add Club Pass                                     | Player                     |                   |       | Clone roster from | Current Team R | oster 🗸   | Submit |   |
|            | Name                                                         |                            | ld Number         | Jerse | y G               | ender DC       | DB Status |        |   |
|            | Adsit, Jaxon                                                 |                            |                   |       |                   | Male 20        | 13- P     | ×      |   |

### Step 4:

On the "documents and IDs page, coaches can print Player Passes, Coach Passes, Official Roster, Medical Releases & view their virtual ID cards. (See arrows below for example.)

| C 🔮 Team 🖬 Rosters 🗐 Team F            | Registrations 🔲 Messages      |                                                                                           |
|----------------------------------------|-------------------------------|-------------------------------------------------------------------------------------------|
| Event                                  |                               |                                                                                           |
| OSA 20/21 Registration Event - Recreat | ion 🗸 Search                  |                                                                                           |
|                                        |                               | On this page you can:                                                                     |
| Application Information                | Peristration Event Decreation | (1) Print your player passes (ID Cards)                                                   |
| Group<br>Club Name                     |                               | (2) Print your official roster (Roster PDF)                                               |
| Team Association                       |                               | (3) View your virtual cards (show these to refs or other officials if you don't have your |
| Players Coaches Managers               | Documents and IDs             | paper ID cards.)                                                                          |
| Affiliation                            |                               | (4) Print or view your medical releases                                                   |
| USYS                                   | ~                             |                                                                                           |
| ID Cards                               | Roster PDF                    | D Virtual Cards                                                                           |
| Medical Release Forms                  | 1                             |                                                                                           |
| Select One                             | ✓ Pownload Medical F          | Releases                                                                                  |